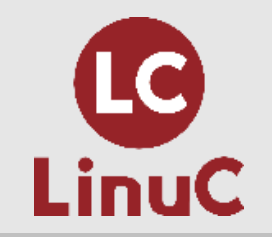

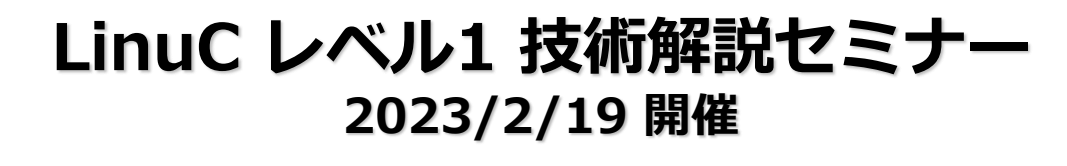

テキストエディタ

主題 1.03: GNUとUnixのコマンド
 副題 1.03.5: エディタを使った基本的なファイル編集の実行

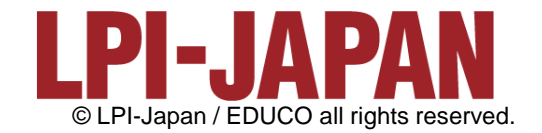

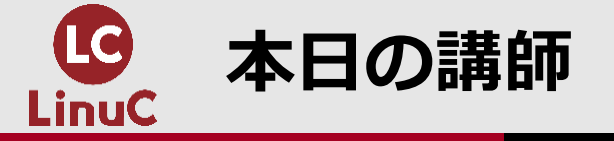

三澤 康巨

- ■KDDI株式会社で、サービス設備のエンジニアリングをはじめ様々な業務を担当。
- ■2017年10月からKDDIグループ内のサーバ研修講師。200名超の LinuC レベル1 合格者。 ■2020年3月、KDDIを定年退職。
- ■LinuCレベル1技術解説セミナーの講師を担当
  - 2020年7月18日<u>「ブートプロセスとsystemd」</u>
  - 2021年1月23日「ハードディスクのレイアウトとパーティション」
  - •2021年3月 6日 「ファイルシステムの作成と管理、マウント」
  - 2021年6月26日<u>「テキストデータ処理」</u>
  - •2022年1月15日 「セキュリティ管理」
  - 2022年3月12日<u>「暗号の利用」</u>
  - •2022年7月30日「リンク、ファイル配置」
- ■その他
  - 2020年11月28日、<u>オープンソースカンファレンス2020オンライン/福岡「Linuxマシンを</u> 作ってみよう ~LinuC レベル1/レベル2 学習環境構築ガイド~」の講師を担当

2

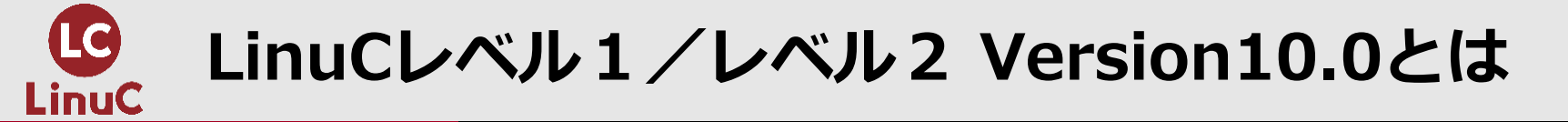

## ■LinuCとは

クラウド時代の即戦力エンジニアであることを証明するLinux技術者認定

✓現場で「今」求められている新しい技術要素に対応

- オンプレミス/仮想化・コンテナを問わず様々な環境下でのサーバー構築
- 他社とのコラボレーションの前提となるオープンソースへの理解
- システムの多様化に対応できるアーキテクチャへの知見

✓全面的に見直した「今」身につけておくべき技術範囲を網羅 今となっては使わない技術やコマンドの削除、アップデート、新領域の取り込み

✓Linuxの範疇だけにとどまらない領域までカバー
 セキュリティや監視など、ITエンジニアであれば必須の領域もカバー

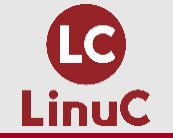

### クラウドを活用できるITエンジニアに必須の技術がまとまっている

#### AWSなどの パブリッククラウドを 活用するための技術

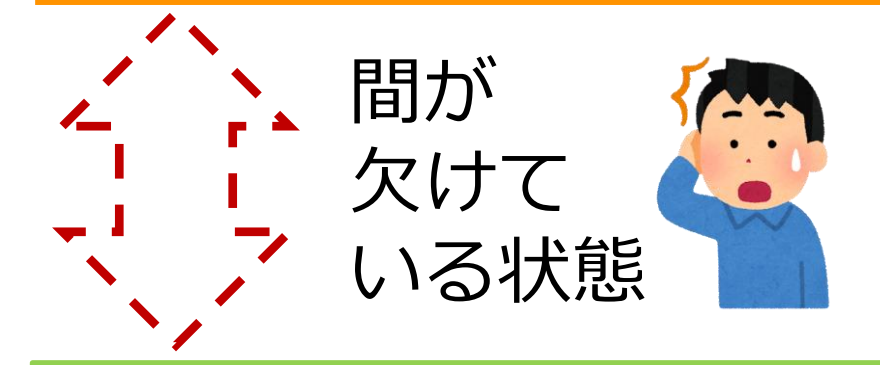

オンプレミスの サーバーサイドLinux技術 AWSなどの パブリッククラウドを 活用するための技術

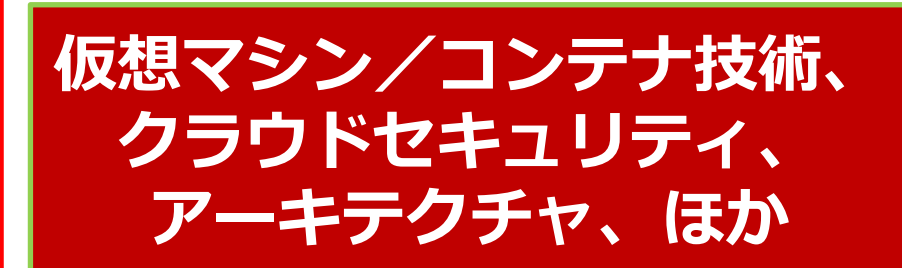

オンプレミスの サーバーサイドLinux技術

【今まで/その他】

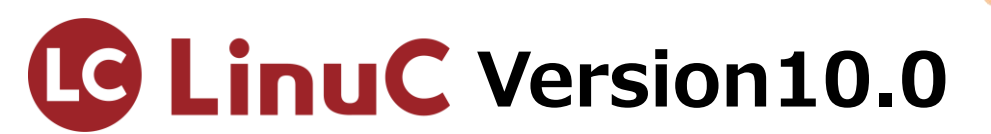

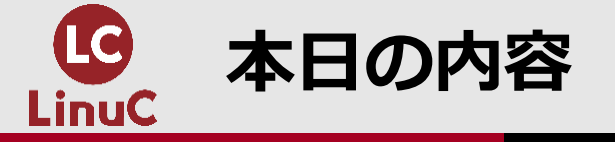

## <u>テキストエディタ</u>

## 1.はじめに 2.viエディタの起動とモード 3.コマンドモード、入力モード 4.ラストラインモード、viの終了 5.エディタの選択

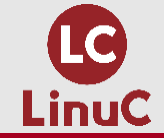

## 1.はじめに

# 2.viエディタの起動とモード 3.コマンドモード、入力モード 4.ラストラインモード、viの終了 5.エディタの選択

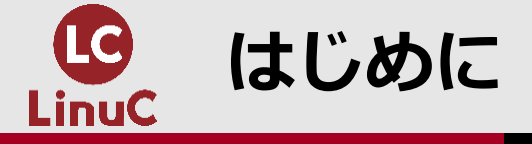

- ■本セミナーでは、副題1.03.5のテキストエディタを学習します。viエディタの基本的な 使い方と、デフォルトのエディタを設定する方法について解説します。
- ■学習効果を高めるため、実行例の出てくる部分では、ご自分でも実行してみることをお 勧めします。
- ■Linuxには多数のディストリビューションが存在しますが、本セミナーの実行例では、 CentOS 7 を使用します。
  - ビジネス用サーバーの多くで稼働している Red Hat Enterprise Linux 7 (RHEL7) と互換性 があります。
  - RHEL7は有料ですが、CentOS 7 は無料で利用できます。
  - CentOSのバージョンは「Stream 9」までありますが、本セミナーでは、安定版であるバージョン「7」を使います。

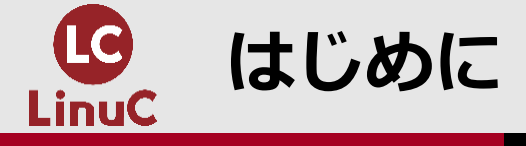

■CentOS 7 に基づく学習環境の構築方法を、LPI-Japanのサイトでご紹介しています。 LinuC レベル1 / レベル2 Version 10.0 学習環境構築ガイド

https://linuc.org/docs/v10/guide\_text.pdf

■学習環境構築ガイドでは、2種類の環境の構築方法を紹介しています。

【環境A】

- 用意したコンピュータの内蔵ストレージを上書きして、Linux専用コンピュータを構築します。
- WindowsやMacOS等の既存OSは使えなくなります。
- 不要になった古いPC等がある場合に、それを使ってください。

【環境B】

- WindowsやMacOS等の既存OSを壊すことなく、外付けSSDにLinuxをインストールします。
- これによって、既存OSとLinuxとの間を切り替えて利用することができます。
- 但し、既存OSとLinuxとを同時に利用することはできません。

※他に、VirtualBox等も紹介しています。

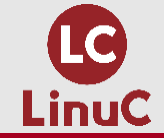

## 1.はじめに 2.viエディタの起動とモード 3.コマンドモード、入力モード 4.ラストラインモード、viの終了 5.エディタの選択

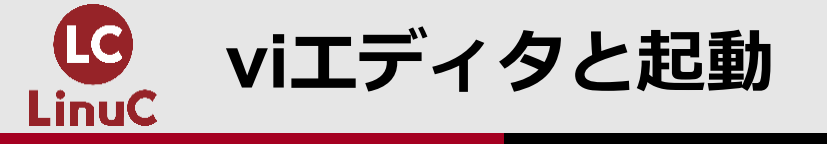

- ■設定ファイルの変更やシェルスクリプトの作成など、テキストファイルを編集することがあります。 graphical.targetであればGUI環境でマウスを使うエディタも利用可能ですが、リモートアクセス環 境などでは利用できないことが少なくありません。
- ■UNIXには古くからviエディタが標準で組み込まれていました。Linuxの多くのディストリビューションには、viの改良版であるVimが標準搭載されています。
- ■viエディタ(Vim)を起動するには、viコマンドを使用します。

vi コマンド

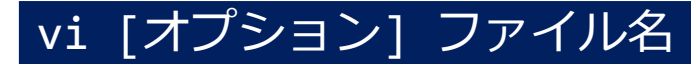

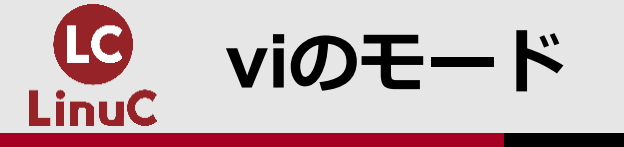

#### ■viエディタには3つのモードがあり、切り換えながら編集します。

■vi起動時はコマンドモードになり、入力・編集後、ラストラインモードから終了します。

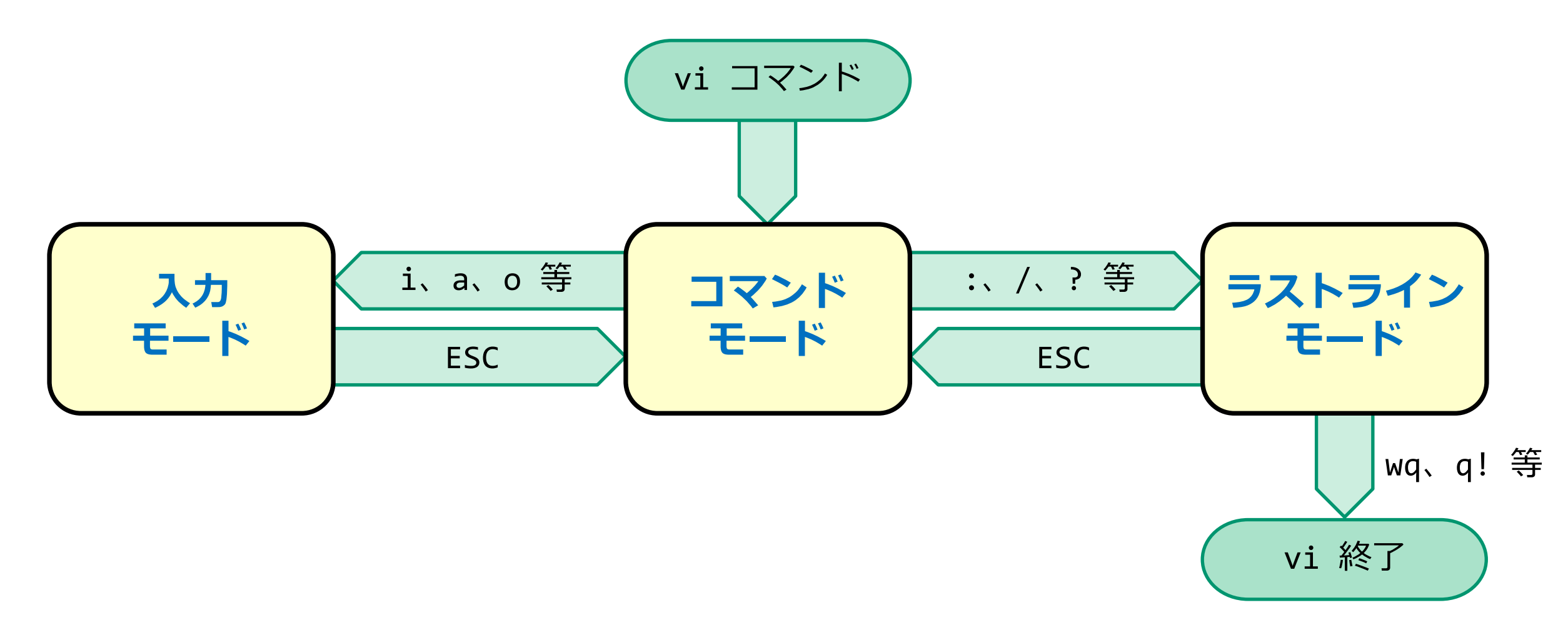

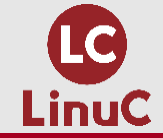

## 1.はじめに 2.viエディタの起動とモード 3.コマンドモード、入力モード 4.ラストラインモード、viの終了 5.エディタの選択

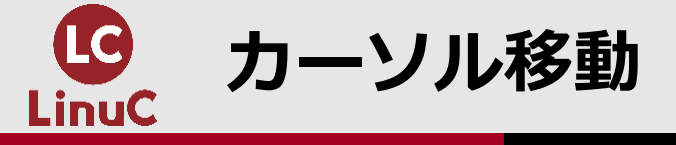

- ■矢印キーでカーソルを移動することができますが、矢印キーのない場合、コマンドモードでは h, j, k, l コマンドで移動します。
- ■コマンドの前に数字を添えると、その回数だけコマンドを繰り返します。(5I → 右に5文字移動)

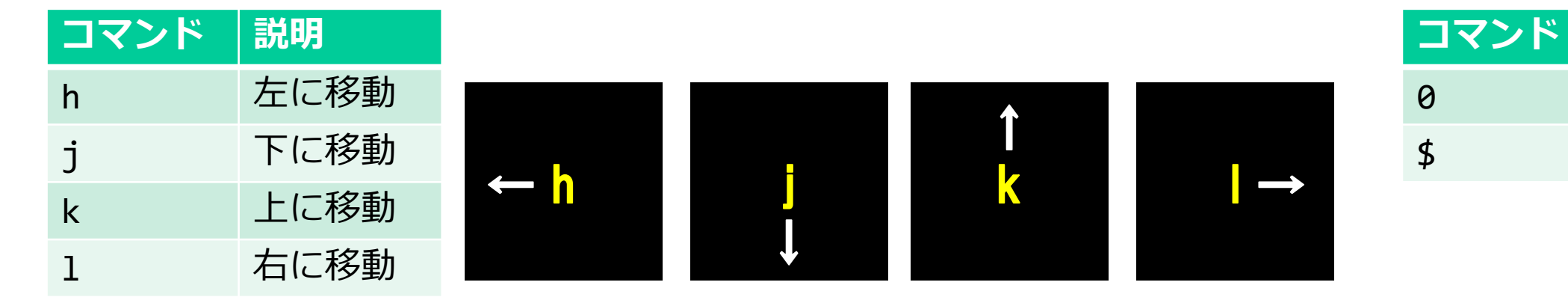

#### ■カーソルを行間で移動するには、Gコマンド等を使えます。

| コマンド | 説明          |
|------|-------------|
| gg   | ファイルの先頭行に移動 |
| G    | ファイルの最終行に移動 |
| nG   | n行目に移動      |

説明

行頭へ移動

行末へ移動

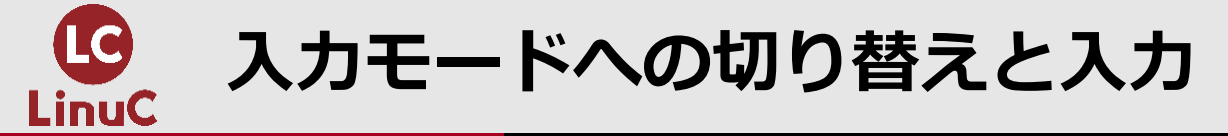

#### ■入力モードへ切り替えるには、i コマンド等を使います。

| コマンド | 説明            |
|------|---------------|
| i    | カーソル位置に挿入     |
| а    | カーソル位置の後ろに挿入  |
| 0    | カーソル位置の下に行を挿入 |

| コマンド | 説明            |
|------|---------------|
| I    | 行頭に挿入         |
| Α    | 行末に挿入         |
| 0    | カーソル位置の上に行を挿入 |

#### ■入力モードでは、キーボードで普通に文字を入力します。 ■コマンドモードへ戻るには、ESCキーを押します。

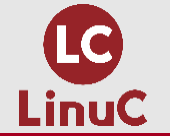

\$

vi起動、モード切り換え、カーソル移動、終了

#### vi起動、モード切り換え、カーソル移動、終了

| <pre>\$ vi /etc/serv</pre> | ices            |
|----------------------------|-----------------|
| :set nu                    | ※行番号を表示         |
| G                          | ※最終行へ移動         |
| gg                         | ※先頭行へ移動         |
| 9G                         | ※9行目へ移動         |
| i                          | ※入力モードへ切り換え     |
| iiiii                      | ※文字を入力          |
| ESC                        | ※コマンドモードへ復帰     |
| \$                         | ※行末へ移動          |
| 5h                         | ※5文字左に移動        |
| 0                          | ※行頭へ移動          |
| 71                         | ※7文字右に移動        |
| 3j                         | ※3行下に移動         |
| 9k                         | ※9行上に移動         |
| :                          | ※ラストラインモードへ切り替え |
| q!                         | ※vi終了(編集結果を破棄)  |

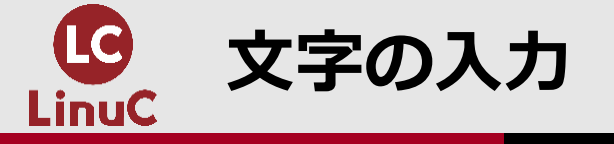

#### 文字の入力

| <pre>\$ ps ax &gt; viex.txt \$ vi viex txt</pre> |             |
|--------------------------------------------------|-------------|
| 10G                                              |             |
| i                                                | ※入力モードへ切り換え |
| iiiii                                            |             |
| ESC                                              | ※コマンドモードへ復帰 |
| \$                                               |             |
| а                                                | ※入力モードへ切り換え |
| aaaaa                                            |             |
| ESC                                              | ※コマントモートへ復帰 |
| 0                                                | ※入力モードへ切り換え |
| 000000000                                        |             |
| ESC                                              | ※コマンドモードへ復帰 |

| 文字の入力             |                            |
|-------------------|----------------------------|
| I<br>IIIII        | ※入力モードへ切り換え                |
| ESC<br>A          | ※コマンドモードへ復帰<br>※入力モードへ切り換え |
| AAAAA<br>ESC<br>0 | ※コマンドモードへ復帰<br>※入力モードへ切り換え |
| 0000000000<br>ESC | ※コマンドモードへ復帰                |

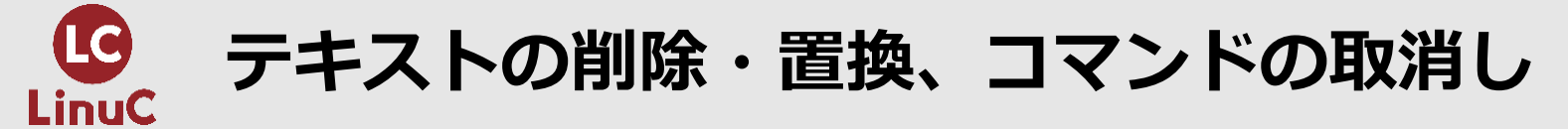

#### ■テキストの削除には、xコマンド等を使います。

| コマンド | 説明                 |
|------|--------------------|
| x    | 1文字削除              |
| r    | 1文字置換              |
| сс   | 1行置換(削除して入力モードへ)   |
| CW   | 1 語置換(削除して入力モードへ)  |
| dd   | 1行削除               |
| dw   | 1 語削除(カーソルから右側を削除) |
| u    | 直前のコマンドを取消す        |

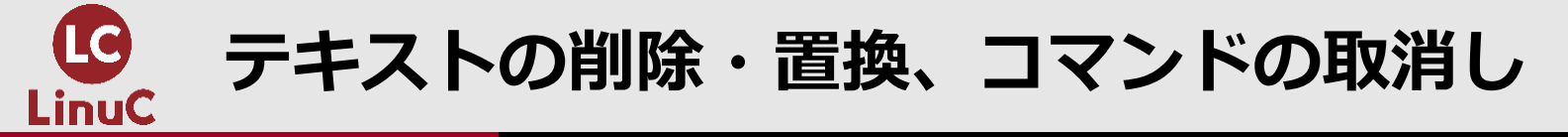

| テキストの削除 | ・置換、 | コマン | ドの取消し |
|---------|------|-----|-------|
|---------|------|-----|-------|

| (続き)           |           |
|----------------|-----------|
| X              | ※1文字削除    |
| r              | ※1文字置換    |
| r              |           |
| gg             |           |
| СС             | ※1行置換     |
| сс             |           |
| ESC            |           |
| j              |           |
| \$             |           |
| 9h             |           |
| CW             |           |
| CW             |           |
| ESC            |           |
| 500<br>¢       | ※ 3 17 削除 |
| Э<br>Ch        |           |
| - <del> </del> | 3% 1 运出股  |
|                |           |
| u              |           |

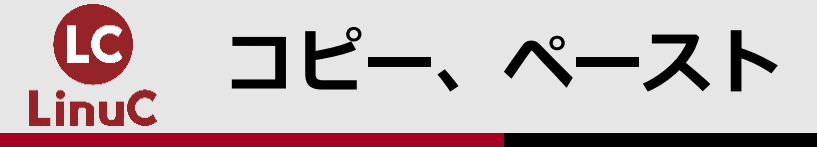

## ■コマンドモードでコピー、ペーストを行えます。■dd, dwで削除した文字列もペーストできます。

| コマンド | 説明                  |
|------|---------------------|
| уу   | 1行コピー               |
| уw   | 1語コピー(カーソルから右側をコピー) |

| コマンド | 説明      |
|------|---------|
| р    | 後ろにペースト |
| Р    | 前にペースト  |

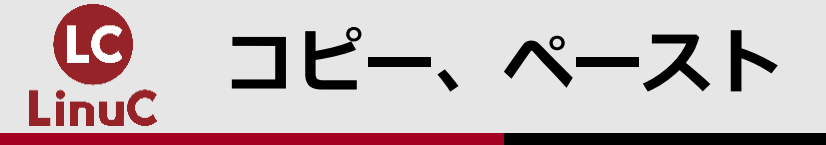

| コピー、ペースト  |                   |
|-----------|-------------------|
| (続き)      |                   |
| 5yy<br>3G | ※5行コピー            |
| p<br>gg   | ※後ろにペースト          |
| P<br>251  | ※前にペースト           |
| уw<br>\$  | ※1語コピー            |
| p<br>3dd  | ※後ろにペースト<br>※3行削除 |
| 3j<br>p   | ※後ろにペースト          |

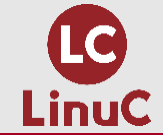

## 1.はじめに 2.viエディタの起動とモード 3.コマンドモード、入力モード 4.ラストラインモード、viの終了 5.エディタの選択

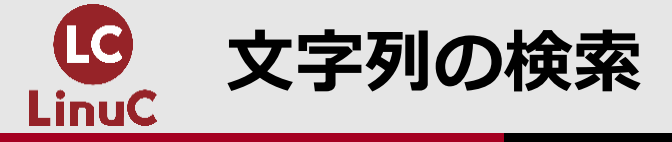

■文字列を検索するには、/ 等でラストラインモードへ切り替えてから、検索する文字列を入力しま す。

■n等で次の検索対象へ移動します。

| コマンド | 説明     |
|------|--------|
| /文字列 | 下方向に検索 |
| ?文字列 | 上方向に検索 |

| コマンド | 説明       |
|------|----------|
| n    | 順方向へ検索   |
| Ν    | 逆方向へ検索   |
| :noh | ハイライトを削除 |

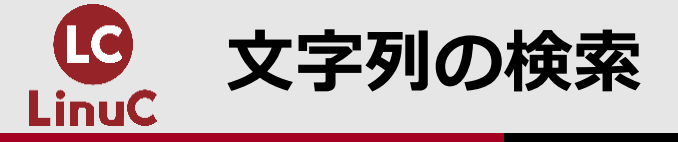

#### 文字列の検索

| (続き)<br>/set<br>n(数回押下)<br>N(数回押下)<br>G | ※「set」を検索(下方向)<br>※順方向へ検索<br>※逆方向へ検索                                                         |
|-----------------------------------------|----------------------------------------------------------------------------------------------|
| ?usr<br>n(数回押下)<br>N(数回押下)<br>:wq       | <ul> <li>※「usr」を検索(上方向)</li> <li>※順方向へ検索</li> <li>※逆方向へ検索</li> <li>※vi終了(編集結果を保存)</li> </ul> |

\$ vi viex.txt
:noh ※ハイライトを削除

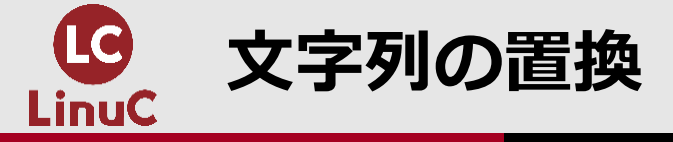

■文字列をまとめて置換するには、: でラストラインモードへ切り替えてから、sコマンドを使用します。

■検索文字列には正規表現を使用できます。

| コマンド              | 説明                              |
|-------------------|---------------------------------|
| :%s/検索文字列/置換文字列/  | 検索文字列を置換文字列に置換する(行内の最初の検索文字列のみ) |
| :%s/検索文字列/置換文字列/g | 検索文字列を置換文字列に置換する(行内の全ての検索文字列)   |

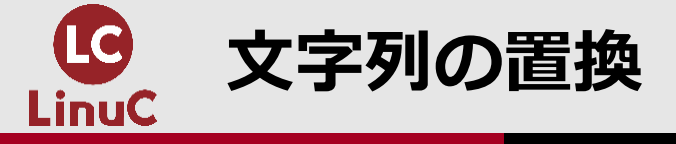

| 文字列の置換        |                                 |
|---------------|---------------------------------|
| (続き)          |                                 |
| G             |                                 |
| :%s/usr/xyz/  | ※「usr」を「xyz」に置換する(行内最初の「usr」のみ) |
| u             |                                 |
| G             |                                 |
| :%s/usr/xyz/g | ※「usr」を「xyz」に直換する(行内全ての「usr」)   |

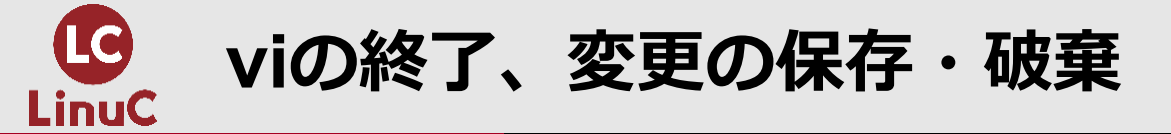

#### ■viを終了するには、: でラストラインモードへ切り替えてから、変更の保存または破棄コマンドを 入力します。コマンドモードから保存終了することも可能です。

| コマンド | 説明                         |
|------|----------------------------|
| :wq  | 編集結果を保存して終了                |
| ZZ   | 編集結果を保存して終了(コマンドモードから直接終了) |
| :q!  | 編集結果を破棄して終了                |

#### ■viを終了する以外のラストラインモード操作を以下に示します。

| コマンド       | 説明                    |
|------------|-----------------------|
| :w [ファイル名] | viを終了せずに編集結果を保存       |
| :e!        | 編集結果を破棄して最後に保存した内容に戻る |
| :!コマンド     | シェルコマンドを実行            |

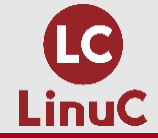

viの終了、変更の保存・破棄

| viの終了、変更の                                                               | viの終了、変更の保存・破棄                                                            |  |
|-------------------------------------------------------------------------|---------------------------------------------------------------------------|--|
| (続き)<br>ZZ                                                              | ※vi終了(編集結果を保存)                                                            |  |
| <pre>\$ vi viex.txt :%s/xyz/usr/g :!ls ENTER :w viex2.txt :e! :wq</pre> | ※1sコマンドを実行<br>※viエディタを続ける<br>※編集結果を別ファイルに保存<br>※編集結果を破棄<br>※vi終了(編集結果を保存) |  |
| <pre>\$ ls \$ cat viex2.t</pre>                                         | xt                                                                        |  |

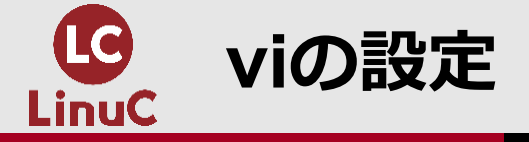

#### ■vi編集画面の設定をラストラインモードで変更できます。

| コマンド        | 説明          |
|-------------|-------------|
| :set nu     | 行番号を表示      |
| :set nonu   | 行番号を非表示     |
| :set ts=文字数 | タブの表示文字数を設定 |

■ラストラインモードで変更した画面設定はviを終了すると失われます。

■Vimの設定ファイル ~/.vimrc に設定を記述しておくと、Vim起動時に読み込まれて、自動的に設定されます。

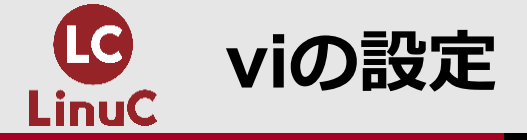

| -  |               | =л. | وسالسي |
|----|---------------|-----|--------|
| VI | $\mathcal{O}$ | 詨   | 正      |

| \$ vi<br>:set<br>i | viex2.txt<br>nu | ※行番号を表示      |
|--------------------|-----------------|--------------|
| TAB<br>ESC         |                 |              |
| :set<br>:wq        | ts=4            | ※タブ表示を4文字に設定 |
| \$ vi<br>:q!       | viex2.txt       |              |

#### viの設定

| <pre>\$ vi ~/.vimrc i set nu set ts=4 ESC :wq</pre> |          |
|-----------------------------------------------------|----------|
| <pre>\$ vi viex2.txt :set nonu :q!</pre>            | ※行番号を非表示 |

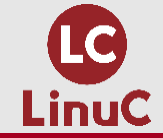

## 1.はじめに 2.viエディタの起動とモード 3.コマンドモード、入力モード 4.ラストラインモード、viの終了 5.エディタの選択

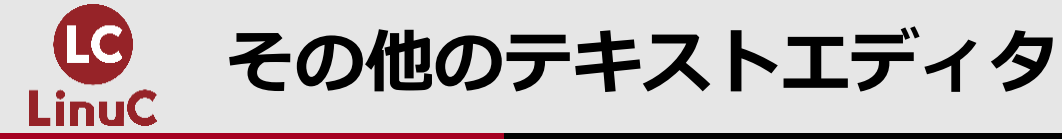

#### ■Linuxで利用できるテキストエディタには、vi (Vim) 以外にも、古くからある emacs や比較的に 新しい nano があります。

| emacs と nano                                       |
|----------------------------------------------------|
| \$ su -<br>パスワード:<br># yum install emacs<br># exit |
| \$ emacs<br>CTRL+x<br>CTRL+c                       |
| \$ nano<br>CTRL+x                                  |

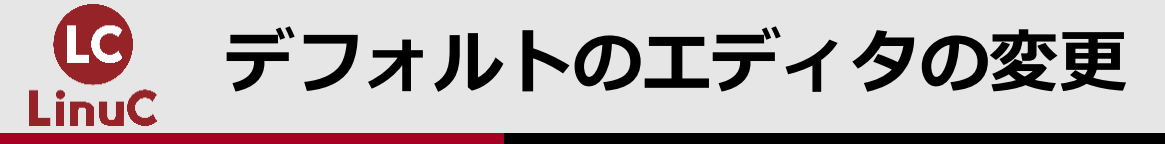

#### ■Red Hat系ディストリビューションではデフォルトのエディタが Vim、Debian系ディストリビュ ーションでは nano になっています。

■デフォルトを変更するには、環境変数 EDITOR に設定します。

#### デフォルトのエディタの変更

**\$** crontab -e ※viが起動 :q! \$ echo \$EDITOR ※デフォルトをnanoに変更 \$ export EDITOR=nano \$ echo \$EDITOR nano **\$** crontab -e ※nanoが起動 CTRL+x **\$** unset EDITOR \$ echo \$EDITOR

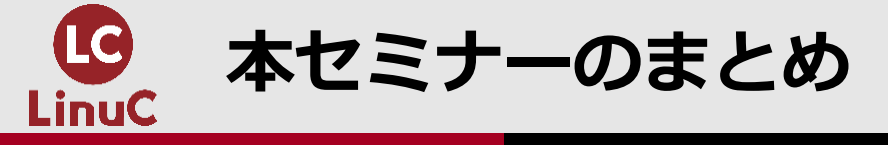

#### 1. CentOS 7 に基づく学習環境を自分で構築してみましょう。

2. viエディタでは、3つのモードを切り換えながら編集します。

- 3. コマンドモードでは h, j, k, l 等でカーソルを移動し、i, a, o 等で入力モードへ切り替え て入力後、ESCでコマンドモードへ復帰します。dd, cc 等で文字の削除や置換を行いま す。yy, p 等でコピー、ペーストを行います。
- 4. ラストラインモードでは、/ 等で検索、sコマンドで一括置換を行えます。:wq, :q! 等で viを終了します。

5. vi (Vim) 以外に emacs や nano を利用できます。デフォルトのエディタを変更するに は、環境変数 EDITOR に設定します。

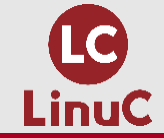

# ご清聴ありがとうございました